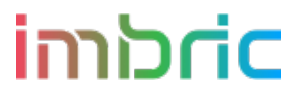

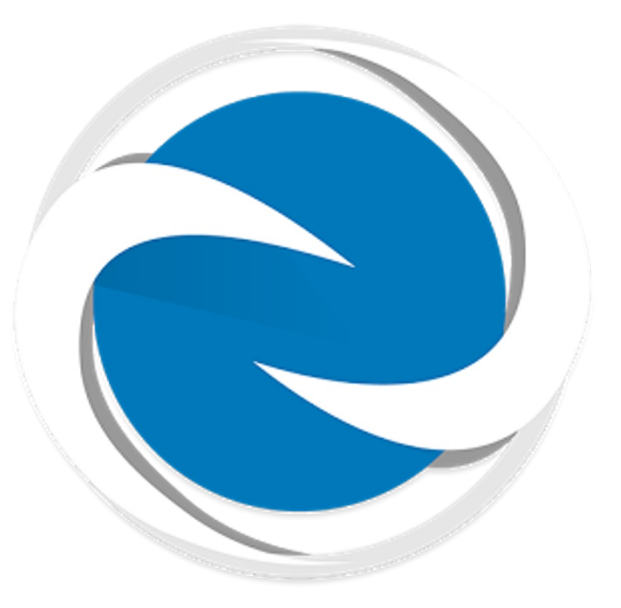

# SPARTAN: MANUAL PARA EL CONDUCTOR

Clasificación: Interna

# iກາວ<mark>cic</mark>

La aplicación de Spartan es la que usan los conductores asociados a Imbric para recibir los servicios que los clientes soliciten. Para poder trabajar con ella

se debe acceder al Play Store y descargar la app "Spartan Taxi".

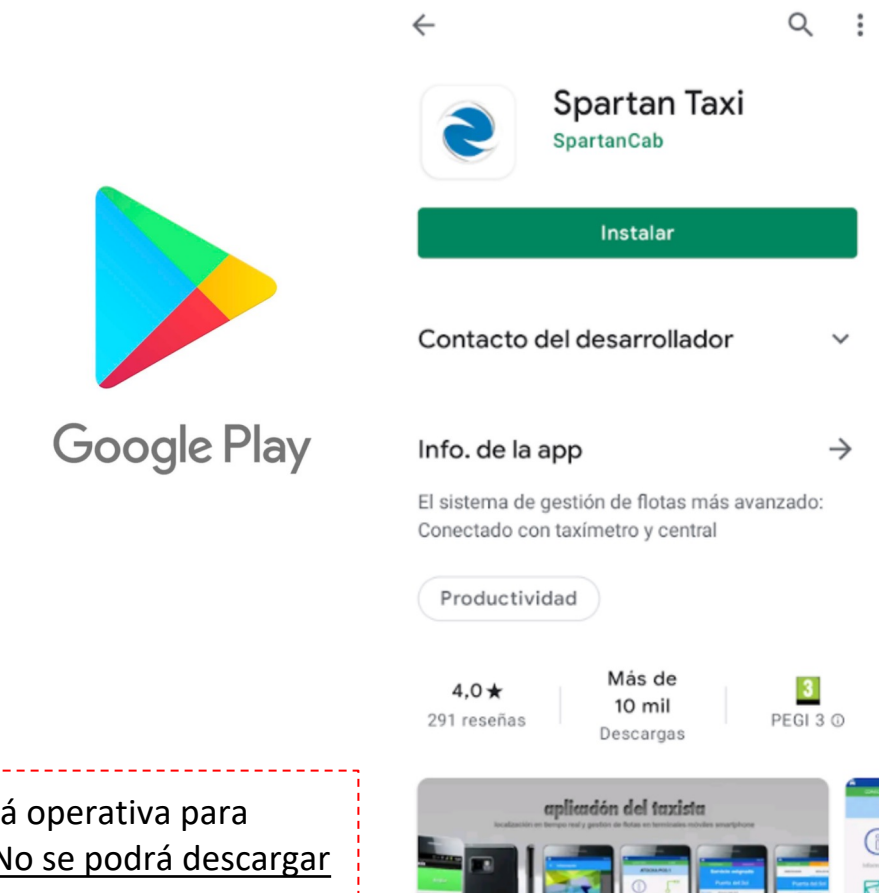

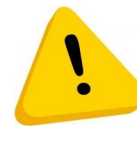

**Importante:** La APP "Spartan Taxi" sólo está operativa para móviles con sistema operativo "Android". <u>No se podrá descargar en IOS.</u>

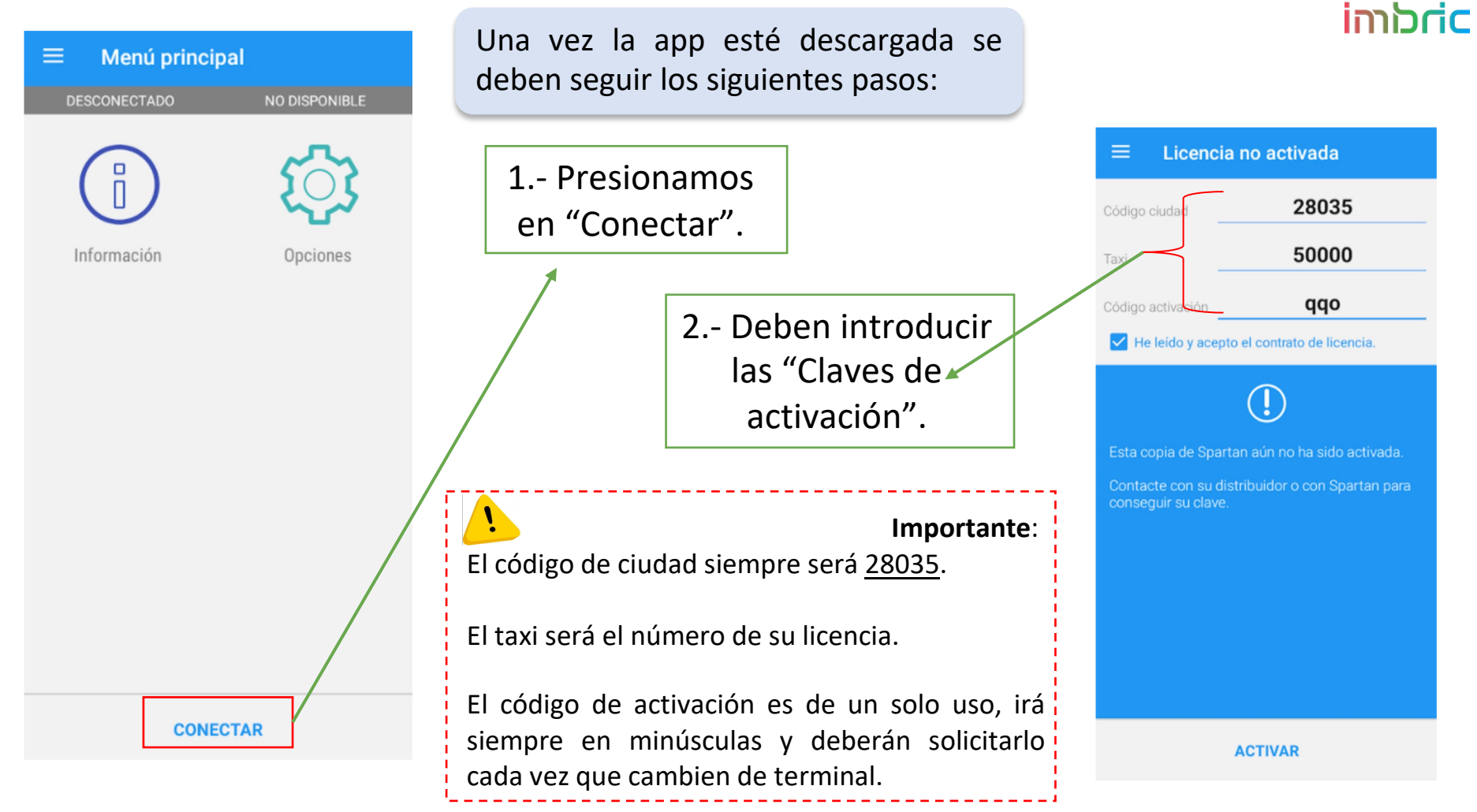

# iກາວric

¿Quieres permitir que Spartan acceda a las fotos y archivos multimedia del dispositivo?

PERMITIR

DENEGAR

0

¿Desea permitir que **Spartan** acceda a la ubicación de este dispositivo?

PERMITIR SI LA APLICACIÓN ESTÁ EN USO

DENEGAR

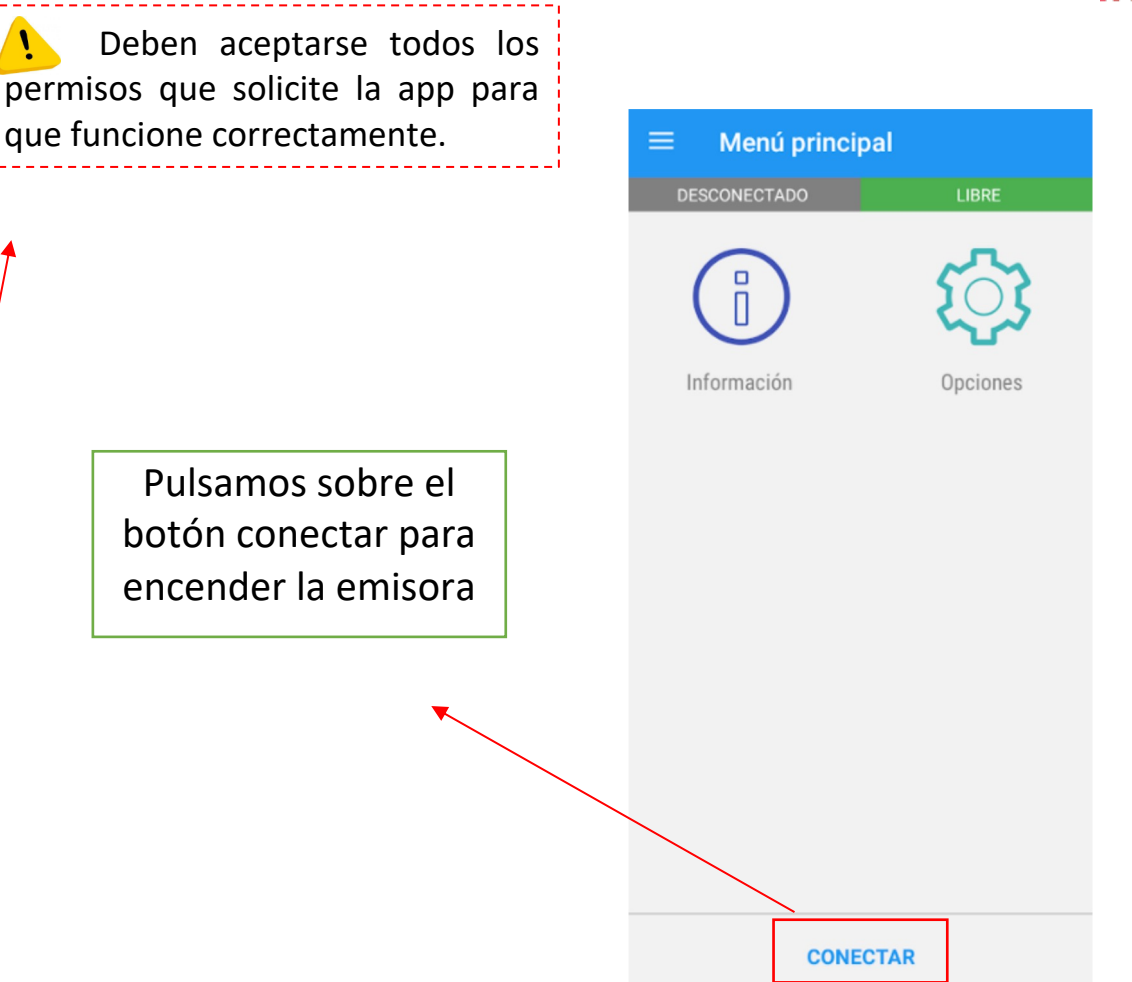

# iກາວ<mark>cic</mark>

DESCONECTADO

La configuración de su terminal puede provocar que la app se cierre automáticamente para ahorrar batería mientras está conectado a central

Por favor, sigue estos pasos para evitar que esto suceda:

 En la pantalla que se abrirá a continuación, **busca la app Spartan**.
Si no la encuentras, comprueba que en la barra superior está seleccionada la opción Todas las aplicaciones

2 - Pulsa sobre la app Spartan y selecciona la opción **NO optimizar** 

CONFIGURAR

ACEPTAR

En caso de que aparezca el siguiente mensaje al conectarse se deben seguir los siguientes pasos:

Acceder a los ajustes del dispositivo móvil > aplicaciones > buscar la app de Spartan > quitar el optimizador de batería.

#### Optimización de batería

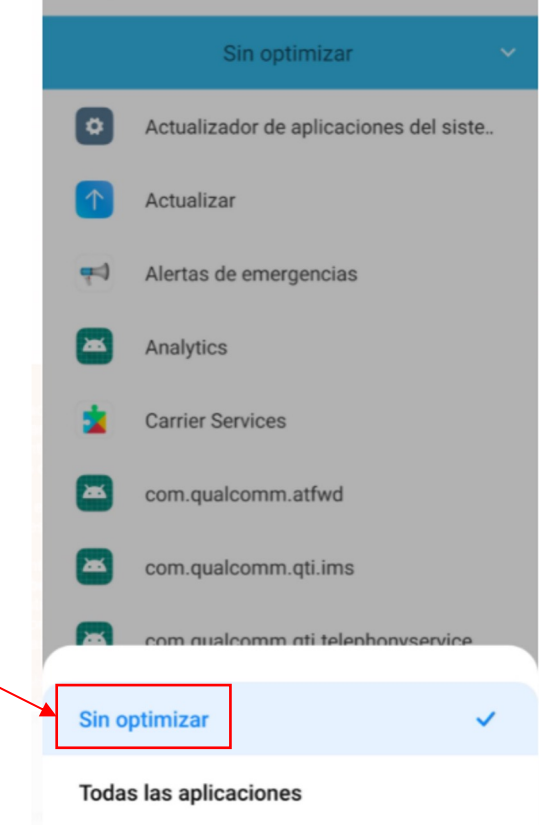

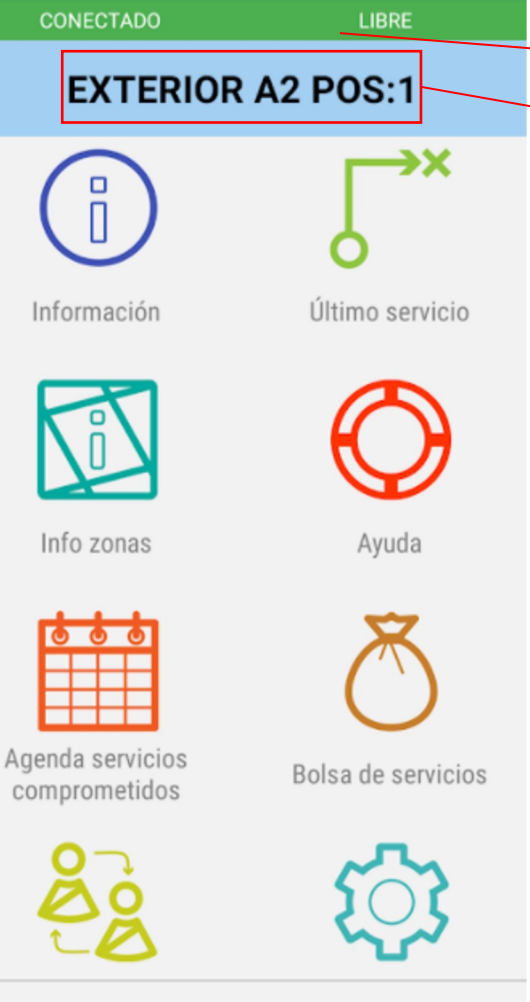

Barra indicativa de estado. Verde: Disponible para aceptar servicios.

Zona y posición dentro de la misma.

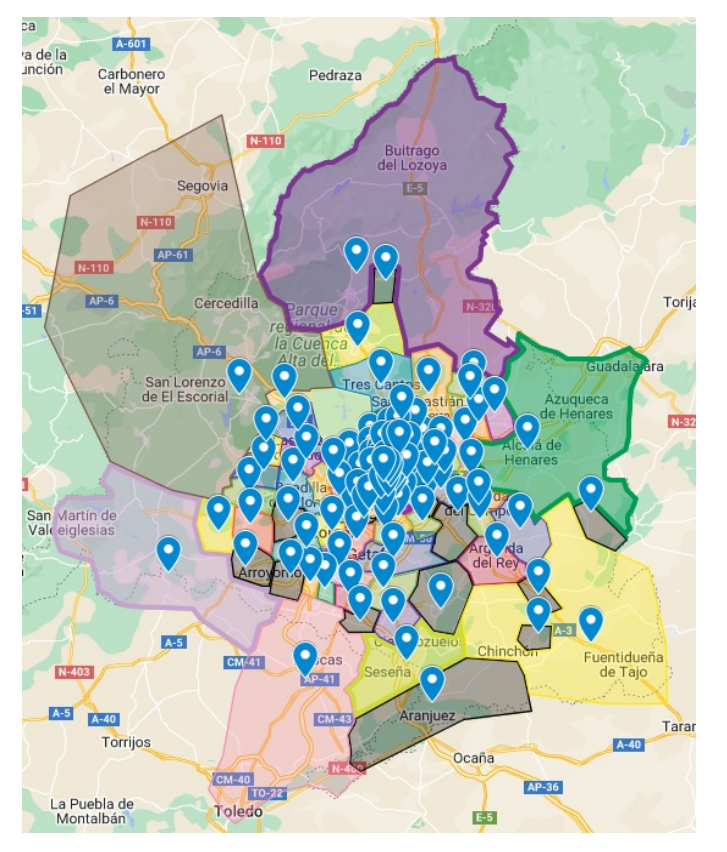

iກາວric

Enlace al mapa de zonas

OCUPADO

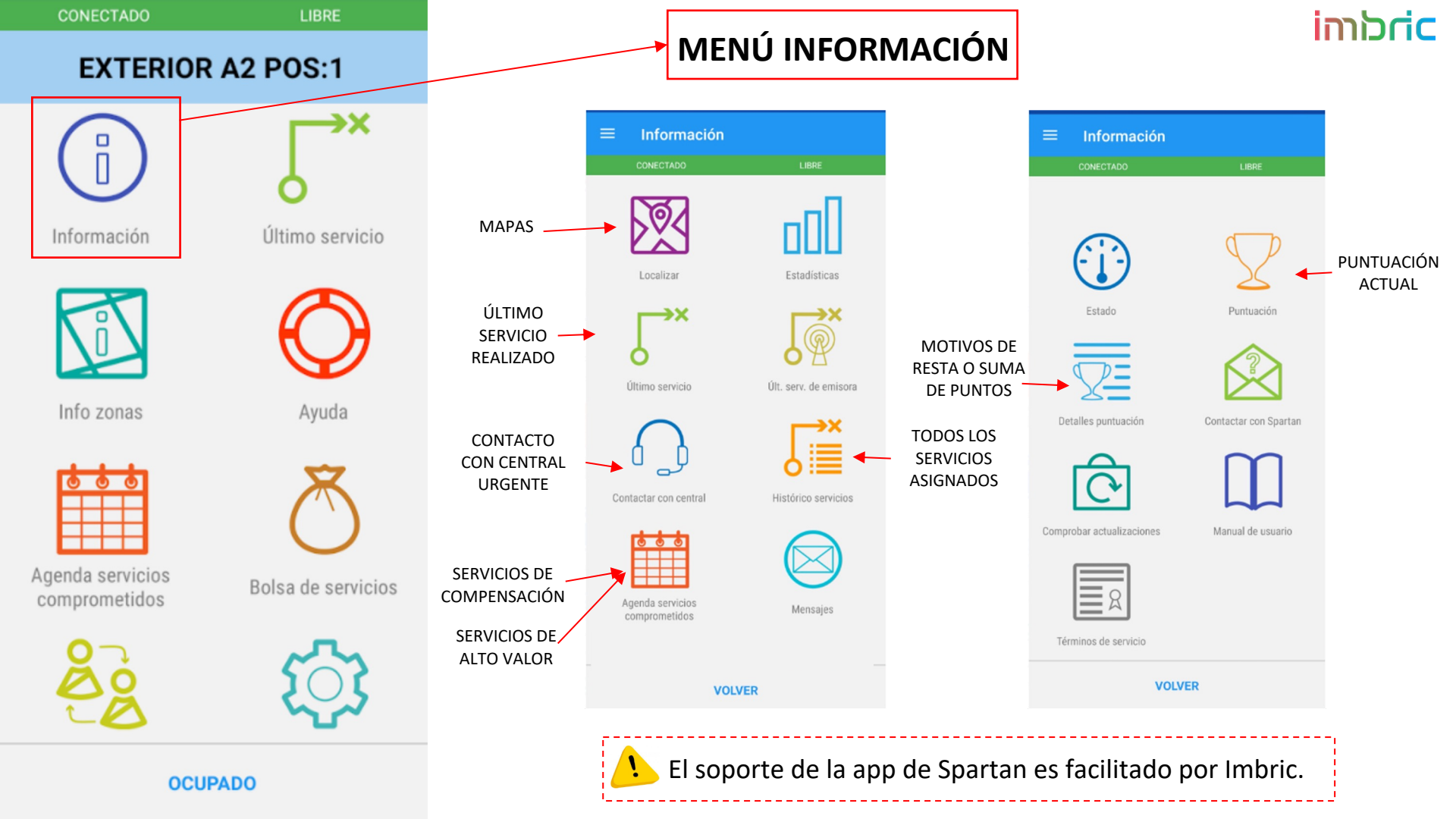

### imbric

#### PANTALLA PRINCIPAL

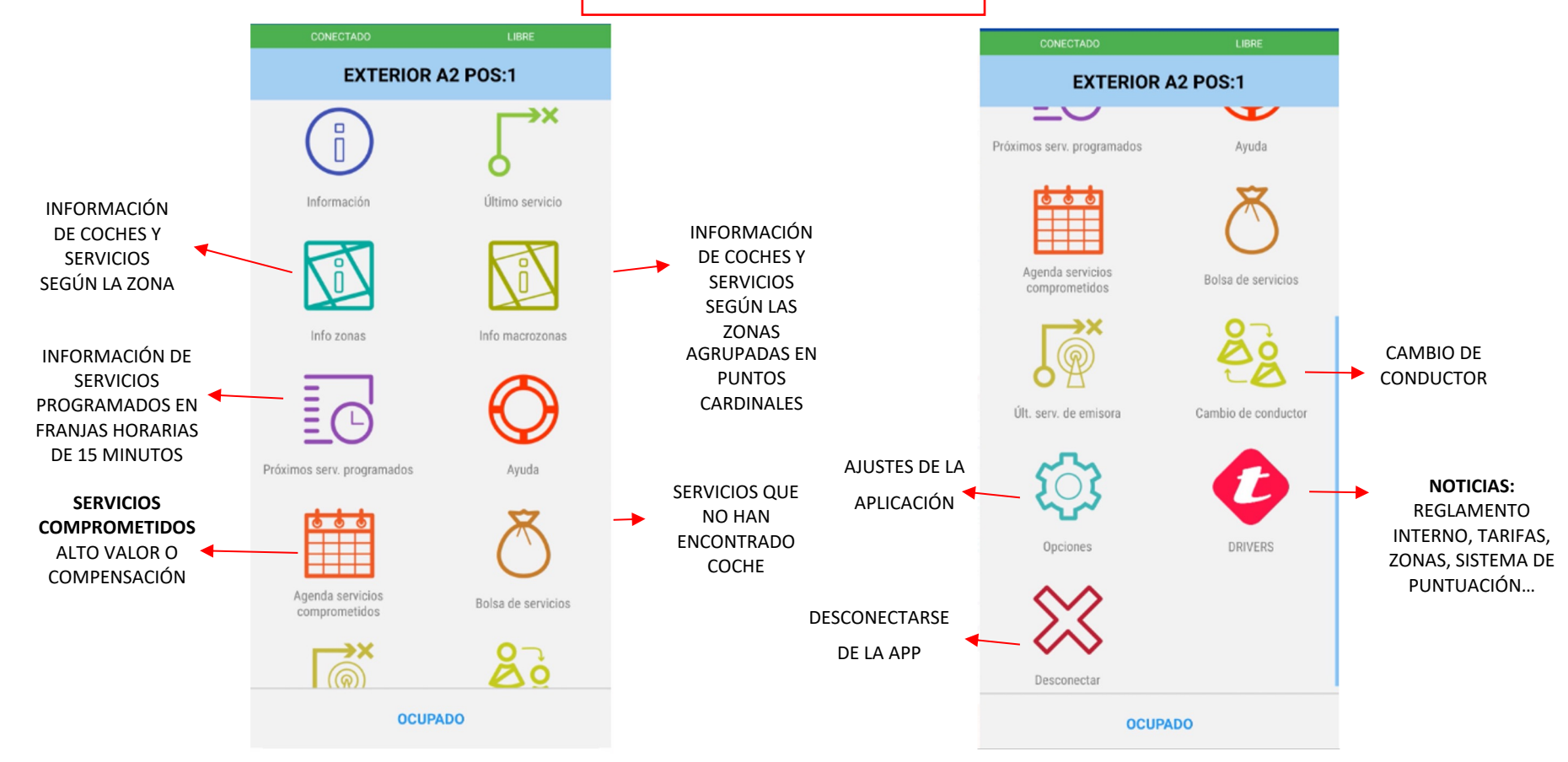

# imbric

#### **INFO DE ZONAS Y MACROZONAS**

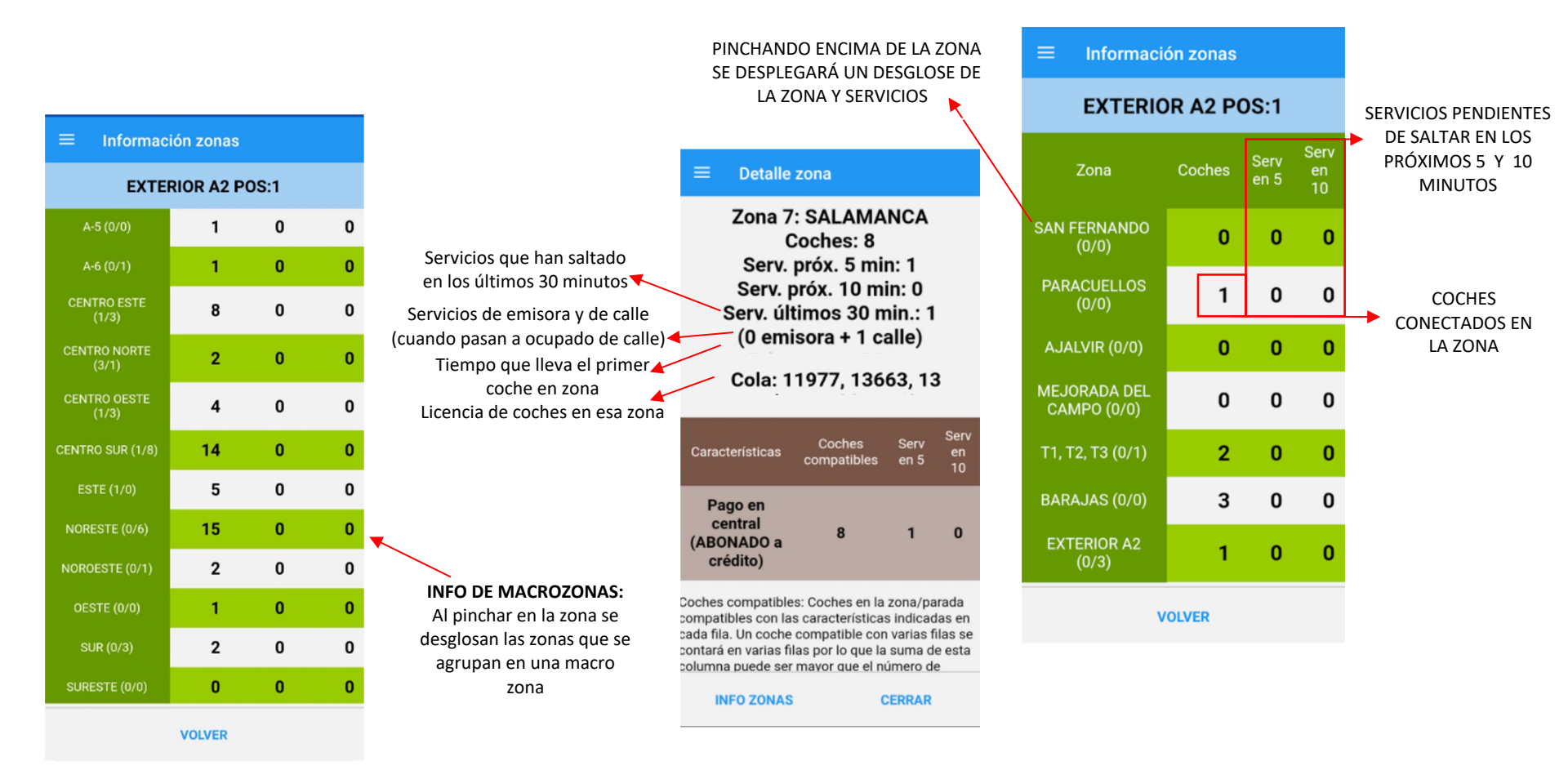

Clasificación: Interna

# iກາວ<mark>cic</mark>

#### ¿CÓMO PONERSE EN OCUPADO DE CALLE?

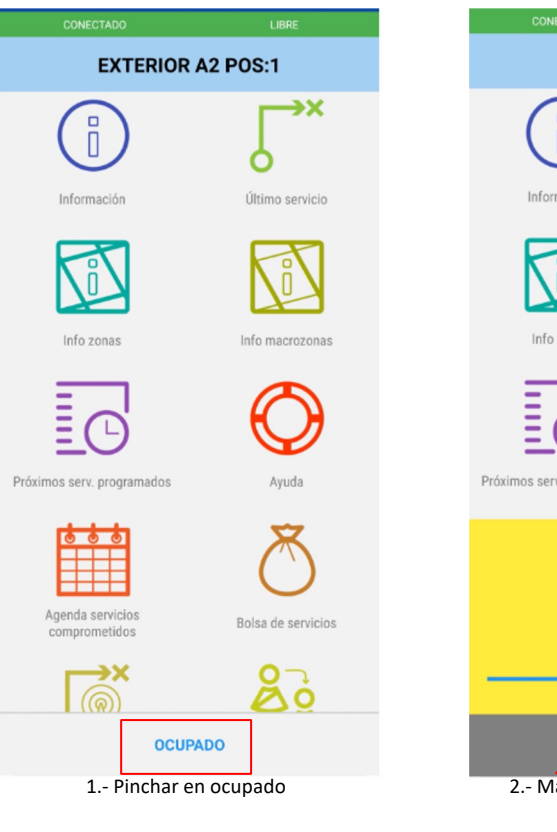

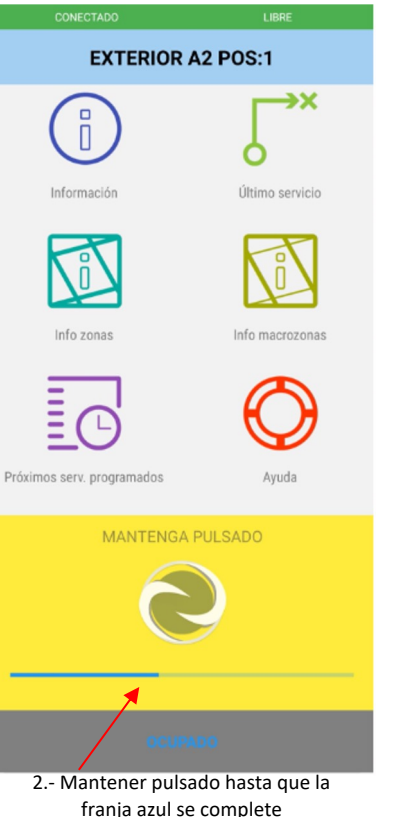

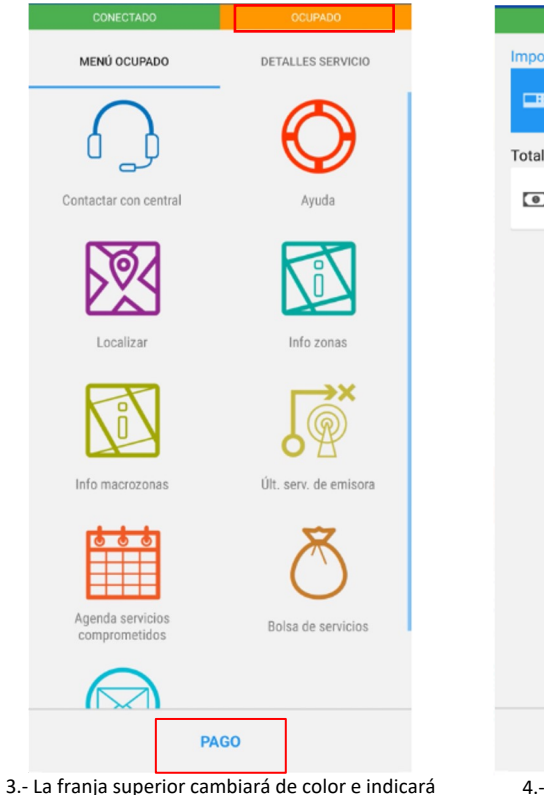

"ocupado". Para salir de este estado, se debe

pinchar "PAGO" y mantener pulsado hasta que la franja azul se complete.

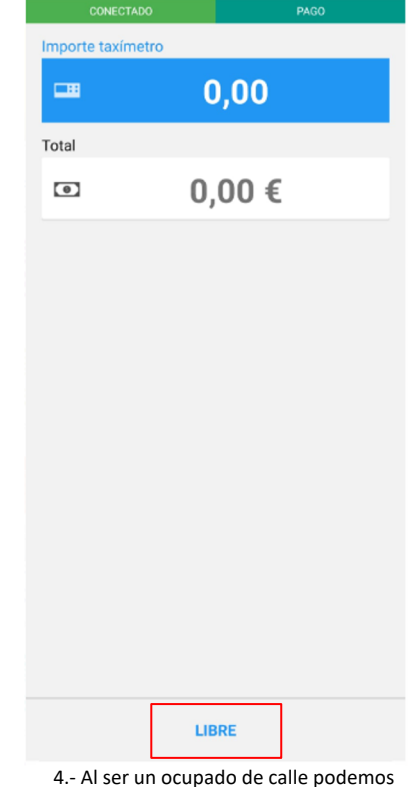

4.- Al ser un ocupado de calle podemos pinchar en libre sin indicar ningún importe.

Clasificación: Interna

Importante: Es obligatorio ponerse en ocupado cuando esté haciendo un servicio de calle.